# NFC-connected Phone as a User Interface? There's an App For That! – Hands On

Class 4: Adding NFC Capability and Communications to Our App

September 26, 2019

Charles J. Lord, PE President, Consultant, Trainer Blue Ridge Advanced Design and Automation

**DesignNews** 

Blue Ridge Advanced Design and Automation Asheville, North Carolina

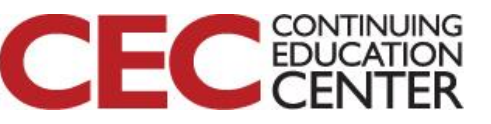

# This Week's Agenda

- 9/23 Introduction to the Project and Development Environment
- 9/24 An NFC Primer and Introducing the NXP NTAG
- 9/25 Building an Android Application from Scratch
- 9/26 Adding NFC Capability and Communications to Our App
- 9/27 Putting it All Together

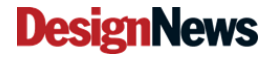

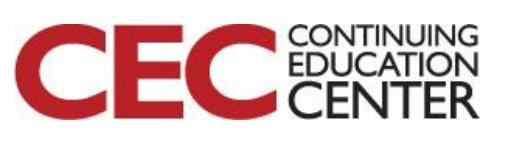

# This Week's Agenda

- 9/23 Introduction to the Project and Development Environment
- 9/24 An NFC Primer and Introducing the NXP NTAG
- 9/25 Building an Android Application from Scratch
- 9/26 Adding NFC Capability and Communications to Our App
- 9/27 Putting it All Together

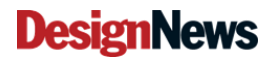

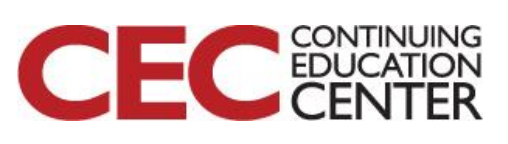

### From Yesterday

• We will quickly review the homework from last night and the concepts included

 All code from yesterday and today is posted on my company github at https://github.com/bradatraining/CEC\_NFC

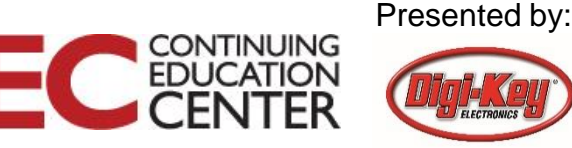

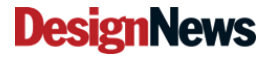

### **Review of Homework**

| •                | -          |
|------------------|------------|
|                  | ♥ 🖬 🗋 7:00 |
| My First App     |            |
| Enter a message  | SEND       |
| cinter a message | SEND       |

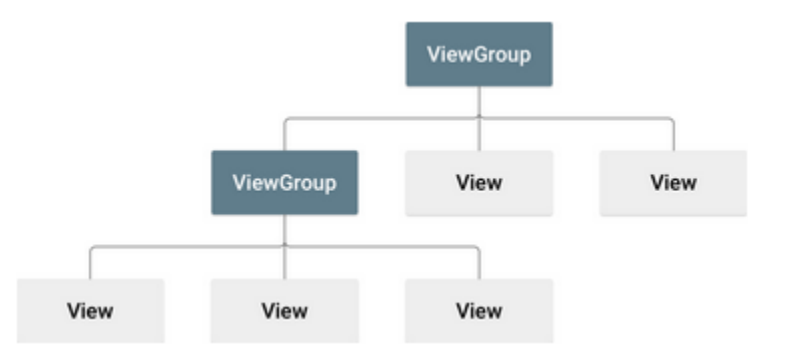

- We learned to build a hierarchy of viewgroups
- Using the layout editor, We built the XML tables to define these views without writing a line of code
- We also learned about string resources

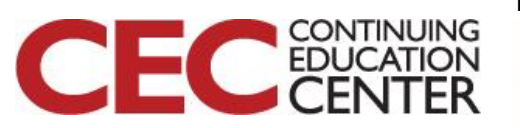

Presented by:

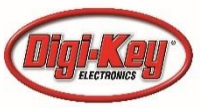

### **DesignNews**

Blue Ridge Advanced Design and Automation Asheville, North Carolina

# In Part 2 ("Start another activity):

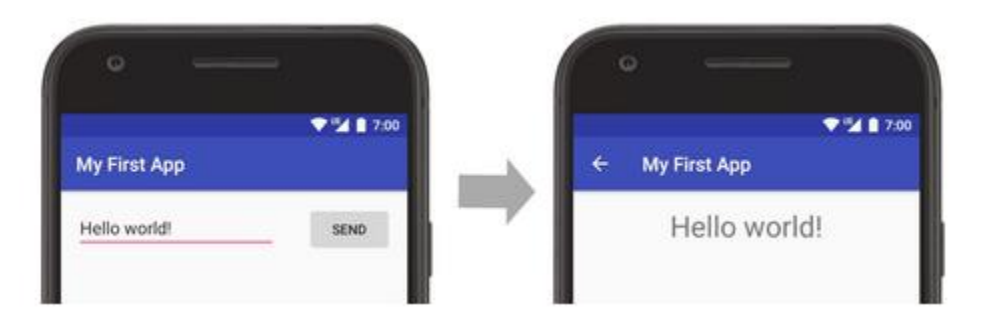

- We learned about 'intents' ways of sharing data between activities
- We built a new activity for the "SEND" button and a new view for the resultant screen.
- Now let's look at my code!

Question 1: Is an Intent a class or an object?

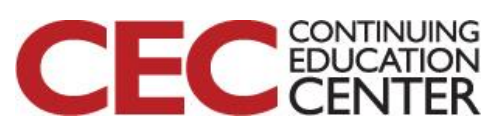

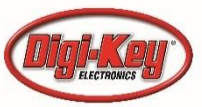

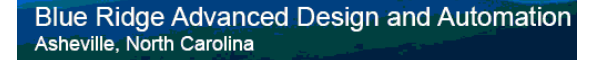

| <b>X</b>                                        | My ESC Project [C:\Users\Charles\AndroidStudioProjects\                                                                                                    | /ly ESC Project]\app\src\main\java\com\example\charles\myescproject\MainActivity.java [app] - Android Studio                                                                                                    |                                    |  |  |  |
|-------------------------------------------------|----------------------------------------------------------------------------------------------------|----------------------------------------------------------------------------------------------------|------------------------------------|--|--|--|
| <u>F</u> ile                                    | file <u>E</u> dit <u>V</u> iew <u>N</u> avigate <u>C</u> ode Analyze <u>R</u> efactor <u>B</u> uild R <u>u</u> n <u>T</u> ools VC <u>S</u> <u>W</u> indow <u>H</u> elp                                                                                                    |                                                                                                    |                                    |  |  |  |
| src )                                           | angle main $ angle$ java $ angle$ Com $ angle$ maine example $ angle$ Charle                                                                                                    | : 🔪 🖿 myescproject 🕽 🧟 MainActivity 🛛 🔨 💘 app 💌 🔲 samsung SAMSUNG-SM-G900A 💌 😭 🔅 🇯 🕼 🥐                                                                                                    | 🕉 📕 🖻 🛯 🦓 🖳 🍬 🔍 🖳                  |  |  |  |
| g                                               | 🔲 Project 👻 💮 😤 荣 —                                                                                                    | _message.xml 🛛 🤄 DisplayMessageActivity.java 👋 🤄 MainActivity.java 👋 👼 ic_launcher_background.xml 👋 攔 Android                                                                                                    | Manifest.xml × 🚽 strings.xml × 📲 🚙 |  |  |  |
| Structure 📑 Resource Manager 🚯 <u>1</u> : Proje | <ul> <li>My ESC Project C:\Users\Charles\AndroidStudioP</li> <li>.gradle</li> <li>.idea</li> <li>.idea</li> <li>.ibs</li> <li>.src</li> <li>.androidTest</li> <li>.main</li> <li>.java</li> <li>Com.example.charles.myescproje</li> <li>C DisplayMessageActivity</li> <li>MainActivity</li> </ul>                                                                        | <pre>1 package com.example.charles.myescproject;<br/>2<br/>3    import android.content.Intent;<br/>4    import android.support.v7.app.AppCompatActivity;<br/>5    import android.os.Bundle;<br/>6    import android.view.View;<br/>7     import android.widget.EditText;<br/>8<br/>9</pre>                                                                                                    | Gradle                             |  |  |  |
| 🔊 Layout Captures 🛛 🗰 2: Favorites 📲 2: S       | <ul> <li>MainActivity</li> <li>Tes</li> <li>AndroidManifest.xml</li> <li>Test</li> <li>gitignore</li> <li>app.iml</li> <li>build.gradle</li> <li>groguard-rules.pro</li> <li>gradle</li> <li>.gitignore</li> <li>build.gradle</li> <li>gradle</li> <li>gradle</li> <li>gradle</li> <li>gradle</li> <li>gradle</li> <li>gradle</li> <li>gradle</li> <li>gradle</li> </ul> | <pre>16 } 17 16 } 17 18 /** Called when the user taps the Send button */ 19 public void sendMessage(View view) { 20 Intent intent = new Intent( packageContext this, DisplayMessageActivity.class); 21 EditText editText = (EditText) findViewById(R.id.editText); 22 String message = editText.getText().toString(); 23 intent.putExtra(EXTRA_MESSAGE, message); 24 startActivity(intent); 25 } 26 } 27 28 29</pre> |                                    |  |  |  |
| Build Variants                                  | gradiew.bat     fil local.properties  Build: Build Output × Sync ×          ✓ Build: completed successfully at 9/26/2019 1:         ✓ Run build C:\Users\Charles\AndroidStudi         ✓ Load build         ✓ Configure build         ✓ Configure build         ✓ 4: Run ≔ TODO                                                                                           | 22 AM<br>Projects\My ESC Project<br>: Logcat I Terminal<br>ago)                                                                                                    |                                    |  |  |  |

#### Presented by:

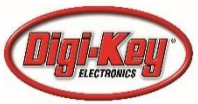

Blue Ridge Advanced Design and Automation Asheville, North Carolina

**DesignNews** 

7

CEC CONTINUING EDUCATION CENTER

Presented by:

```
package com.example.charles.myescproject;
import android.content.Intent;
import android.support.v7.app.AppCompatActivity;
import android.os.Bundle;
import android.view.View;
import android.widget.EditText;
public class MainActivity extends AppCompatActivity {
    public static final String EXTRA MESSAGE = "com.example.myfirstapp.MESSAGE";
    @Override
    protected void onCreate(Bundle savedInstanceState) {
        super.onCreate(savedInstanceState);
        setContentView(R.layout.activity main);
    /** Called when the user taps the Send button */
    public void sendMessage(View view) {
        Intent intent = new Intent( packageContext: this, DisplayMessageActivity.class);
        EditText editText = (EditText) findViewById(R.id.editText);
        String message = editText.getText().toString();
        intent.putExtra(EXTRA MESSAGE, message);
        startActivity(intent);
```

**DesignNews** 

```
\infty m \sim
```

```
package com.example.charles.myescproject;
import android.content.Intent;
import android.support.v7.app.AppCompatActivity;
import android.os.Bundle;
import android.widget.TextView;
public class DisplayMessageActivity extends AppCompatActivity {
    @Override
    protected void onCreate (Bundle savedInstanceState) {
        super.onCreate(savedInstanceState);
        setContentView(R.layout.activity display message);
        // Get the Intent that started this activity and extract the string
        Intent intent = getIntent();
        String message = intent.getStringExtra(MainActivity.EXTRA MESSAGE);
        // Capture the layout's TextView and set the string as its text
        TextView textView = findViewById(R.id.textView);
        textView.setText(message);
```

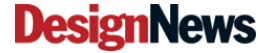

9

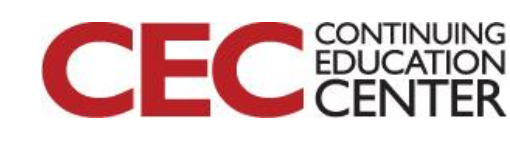

i resented by:

ME And

### Note our strings

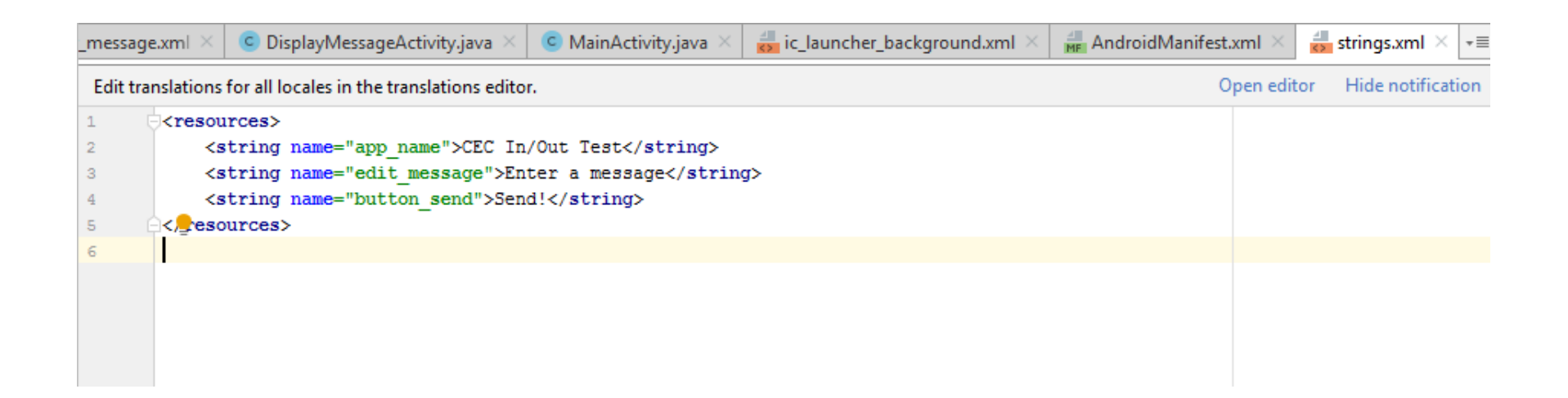

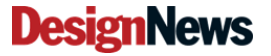

10

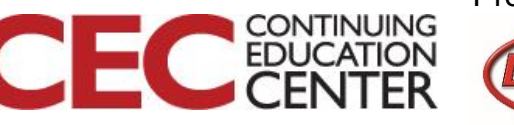

### **Our Screens**

| ▲ ▲ 교 ▲ ℝ N<br>CEC In/Out Test |                     | ▲▲■▲ ■ ▲ ■ ■ ■ ■ ■ ■ ■ ■ ■ ■ ■ ■ ■ ■ ■ | 0% 曽 12:34 AM | ▲▲ 교 ▲ ℝ N இ 1009<br>← CEC In/Out Test | 8 🗎 12:34 AM |
|--------------------------------|---------------------|----------------------------------------|---------------|----------------------------------------|--------------|
| Enter a message                | SEND!               | This Class is FUN!                     | SEND!         | This Class is FUI                      | N!           |
|                                |                     |                                        |               |                                        |              |
|                                |                     |                                        |               |                                        |              |
|                                |                     | ,   !                                  | ?             |                                        |              |
|                                |                     | 1 2 3 4 5 6 7                          | 890           |                                        |              |
|                                |                     | + × ÷ = % _ €                          | £¥₩           |                                        |              |
|                                |                     | @\$!#/\&                               | * ( )         |                                        |              |
|                                |                     | 1/2 - " " : ;                          | , ? 💌         |                                        |              |
|                                |                     | ABC V , English(US)                    | Done          |                                        |              |
| esignNews                      | Blue Ridge Advanced | Design and Automation                  | 11            | EC CONTINUING<br>EDUCATION<br>CENTER   |              |

#### **DesignNews**

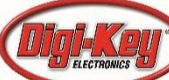

## OK, We know a little Android...

- We can define an edit box for entering data
- We can put that text in an instance for another activity
- We can switch to another activity and parse the instance for the desired text and display it

• So How do we send and receive with NFC?

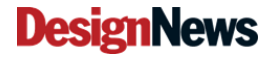

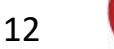

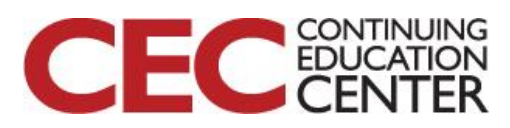

## Android NFC Basics 101

- We will need to include the android.nfc package
- We should check that the device has NFC capability
- We should define the NDEF messages that we will be reading and writing
  - MIME (includes text) \*\*
  - URL
     Question 2: What does MIME stand for? Example?
     BT

**DesignNews** 

13

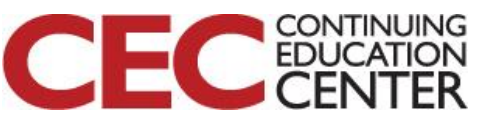

### **Basic NFC Classes**

| NdefMessage | Represents an immutable NDEF Message.                           |
|-------------|-----------------------------------------------------------------|
| NdefRecord  | Represents an immutable NDEF Record.                            |
| NfcAdapter  | Represents the local NFC adapter.                               |
| NfcEvent    | Wraps information associated with any NFC event.                |
| NfcManager  | High level manager used to obtain an instance of an NfcAdapter. |
| Тад         | Represents an NFC tag that has been discovered.                 |

#### https://developer.android.com/reference/android/nfc

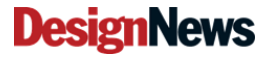

14

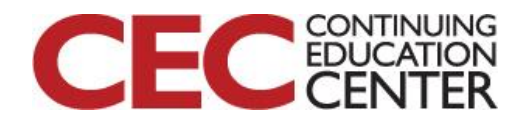

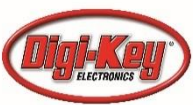

android.nfc.NfcAdapter.ReaderCallback

A callback to be invoked when the system finds a tag while the foreground activity is operating in reader mode.

Register your ReaderCallback implementation with NfcAdapter#enableReaderMode and disable it with NfcAdapter#disableReaderMode.

#### See also:

NfcAdapter.enableReaderMode(Activity, NfcAdapter.ReaderCallback, int, Bundle)

#### Summary

| Public meth | nods                                 |           |                      |
|-------------|--------------------------------------|-----------|----------------------|
| abstract v  | oid onTagDiscovered(Tag tag)         |           |                      |
|             |                                      |           |                      |
| Public m    | ethods                               |           |                      |
|             |                                      |           |                      |
| onTagDisc   | covered                              |           | Added in API level 1 |
| public abst | ract void onTagDiscovered (Tag tag)  |           |                      |
|             |                                      |           |                      |
| Parameters  |                                      |           |                      |
| tag         | Tag                                  |           |                      |
|             |                                      |           |                      |
|             |                                      |           | CEC                  |
| ews         | Blue Ridge Advanced Design and Autom | nation 15 |                      |

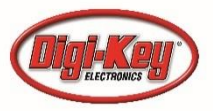

public static interface NfcAdapter.OnTagRemovedListener

android.nfc.NfcAdapter.OnTagRemovedListener

A callback that is invoked when a tag is removed from the field.

#### See also:

NfcAdapter.ignore(Tag, int, NfcAdapter.OnTagRemovedListener, Handler)

#### Summary

| Public methods |                |
|----------------|----------------|
| abstract void  | onTagRemoved() |

#### Public methods

onTagRemoved

public abstract void onTagRemoved ()

Added in API level 24

#### **DesignNews**

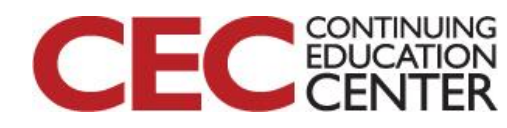

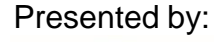

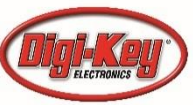

### Some Useful Methods

- booleanisSecureNfcEnabled() Checks Secure NFC feature is enabled.booleanisSecureNfcSupported() Checks if the device supports Secure NFC<br/>functionality.
- boolean <u>isEnabled()</u> Return true if this NFC Adapter has any features enabled.

enableReaderMode(Activity activity, NfcAdapter.ReaderCallback

- void callback, int flags, <u>Bundle</u> extras) Limit the NFC controller to reader mode while this Activity is in the foreground.
- static <u>NfcAdap</u> ter <u>getDefaultAdapter(Context</u> context) Helper to get the default NFC Adapter.

boolean boolean ignore(Tag tag, int debounceMs, <u>NfcAdapter.OnTagRemovedListener</u> tagRemovedListener, <u>Handler</u> handler) Signals that you are no longer interested in communicating with an NFC tag for as long as it remains in range.

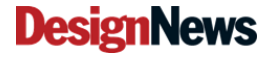

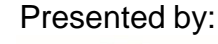

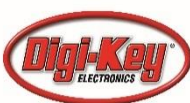

### Constants

String ACTION ADAPTER STATE CHANGED Broadcast Action: The state of the local NFC adapter has been changed.

String <u>ACTION NDEF DISCOVERED</u> Intent to start an activity when a tag with NDEF payload is discovered.

<u>String</u> <u>ACTION\_TAG\_DISCOVERED</u> Intent to start an activity when a tag is discovered.

<u>ACTION\_TECH\_DISCOVERED</u> Intent to start an activity when a tag is discovered and activities are registered for the specific technologies on the tag.

**String** 

<u>ACTION\_TRANSACTION\_DETECTED</u> Broadcast Action: Intent to notify an application that an transaction event has occurred on the Secure Element.

Presented by:

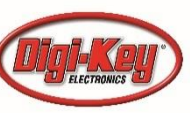

### So how do we build this?

 Will use an example with very similar function to our homework example but with NDEF string read / write capabilities

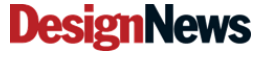

19

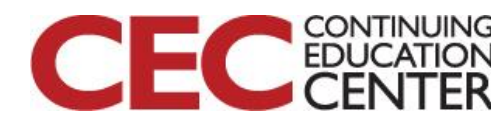

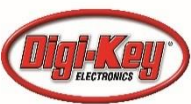

| <>Code ① Issues 0 ₥ Pul               | l requests 0 🔢 Projects 0 💷 | Wiki 🕕 Security 🔢 Insig      | nts 🔅 Setting      | S             |                  |
|---------------------------------------|-----------------------------|------------------------------|--------------------|---------------|------------------|
| Design News CEC Class on NFC          | and Android                 |                              |                    |               |                  |
| Aanage topics                         |                             |                              |                    |               |                  |
| 5 commits                             | $\wp$ 1 branch              | $\bigcirc$ <b>0</b> releases |                    | <b>11</b> 1 ( | contributor      |
| Branch: master                        | ]                           | Create new                   | v file Upload file | s Find File   | Clone or down    |
| <b>bradatraining</b> Update README.md |                             |                              |                    | Latest comm   | it 414faaf 1 hou |
| FirstCECApp.zip                       |                             | Add files via upload         |                    |               | 1 hou            |
| My ESC Project.zip                    |                             | Add files via upload         |                    |               | 1 hou            |
| NFC RW Basic.zip                      |                             | Add files via upload         |                    |               | 1 hou            |
| NXP Demo for Android.zip              |                             | Add files via upload         |                    |               | 1 hou            |
| README.md                             |                             | Update README.md             |                    |               | 1 hou            |
| 国 README.md                           |                             |                              |                    |               |                  |
|                                       |                             |                              |                    |               |                  |
| CEC NEC                               |                             |                              |                    |               |                  |
|                                       |                             |                              |                    |               |                  |
| Design News CEC Class of              | on NFC and Android          |                              |                    |               |                  |
|                                       |                             |                              |                    |               |                  |
| File List:                            |                             |                              |                    |               |                  |
| File List:<br>Source Code for Android | Studio:                     |                              |                    |               |                  |

NXP Demo for Android.zip - This is the NXP Demo App

### **DesignNews**

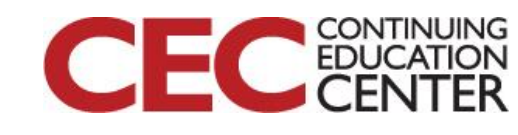

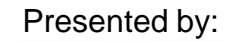

```
💚 android_nfc_read_write-master 🔀
                              app 🖂
                                          MainActivity.java 🗡
        package com.example.peng.nfcreadwrite;
1
 2
 3
        import android.app.Activity;
        import android.app.PendingIntent;
 4
        import android.content.Context;
 5
 6
        import android.content.Intent;
 7
        import android.content.IntentFilter;
        import android.nfc.FormatException;
 8
 9
        import android.nfc.NdefMessage;
10
        import android.nfc.NdefRecord;
11
        import android.nfc.NfcAdapter;
        import android.nfc.Tag;
12
        import android.nfc.tech.Ndef;
13
        import android.os.Bundle;
14
        import android.os.Parcelable;
15
16
        import android.util.Log;
17
        import android.view.View;
18
        import android.widget.Button;
19
        import android.widget.TextView;
        import android.widget.Toast;
20
21
22
        import java.io.IOException;
23
        import java.io.UnsupportedEncodingException;
24
25
        public class MainActivity extends Activity {
26
27
            public static final String ERROR DETECTED = "No NFC tag detected!";
            public static final String WRITE SUCCESS = "Text written to the NFC tag successfully!";
28
            public static final String WRITE ERROR = "Error during writing, is the NFC tag close enough to your device?";
29
            NfcAdapter nfcAdapter;
30
            PendingIntent pendingIntent;
31
            IntentFilter writeTagFilters[];
32
            boolean writeMode:
33
            Tag myTag;
34
35
            Context context;
36
            TextView tvNFCContent;
37
            TextView message;
38
39
            Button btnWrite;
```

#### @Override

```
public void onCreate(Bundle savedInstanceState) {
    super.onCreate(savedInstanceState);
    setContentView(R.layout.activity main);
    context = this;
    tvNFCContent = (TextView) findViewById(R.id.nfc contents);
   message = (TextView) findViewById(R.id.edit message);
   btnWrite = (Button) findViewById(R.id.button);
   btnWrite.setOnClickListener((v) → {
            try {
                if (myTag == null) {
                    Toast.makeText(context, ERROR DETECTED, Toast.LENGTH LONG).show();
                } else {
                    write(message.getText().toString(), myTag);
                    Toast.makeText(context, WRITE SUCCESS, Toast.LENGTH LONG ).show();
            } catch (IOException e) {
                Toast.makeText(context, WRITE ERROR, Toast.LENGTH LONG ).show();
                e.printStackTrace();
            } catch (FormatException e) {
                Toast.makeText(context, WRITE ERROR, Toast.LENGTH LONG ).show();
                e.printStackTrace();
    E);
```

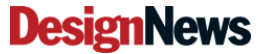

22

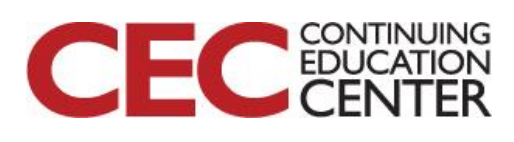

```
nfcAdapter = NfcAdapter.getDefaultAdapter(this);
if (nfcAdapter == null) {
    // Stop here, we definitely need NFC
    Toast.makeText( context: this, text: "This device doesn't support NFC.", Toast.LENGTH_LONG).show();
    finish();
}
```

```
readFromIntent(getIntent());
```

pendingIntent = PendingIntent.getActivity( context: this, requestCode: 0, new Intent( packageContext: this, getClass()).addFlags(Intent.FLAG\_ACTIVITY\_SINGLE\_TOP), flags: 0); IntentFilter tagDetected = new IntentFilter(NfcAdapter.ACTION\_TAG\_DISCOVERED); tagDetected.addCategory(Intent.CATEGORY\_DEFAULT); writeTagFilters = new IntentFilter[] { tagDetected };

# @Override protected void onNewIntent(Intent intent) { setIntent(intent); readFromIntent(intent); if (NfcAdapter.ACTION\_TAG\_DISCOVERED.equals(intent.getAction())) { myTag = intent.getParcelableExtra(NfcAdapter.EXTRA\_TAG); } }

```
@Override
public void onPause(){
    super.onPause();
    WriteModeOff();
}
```

```
@Override
public void onResume(){
    super.onResume();
    WriteModeOn();
```

#### **DesignNews**

23

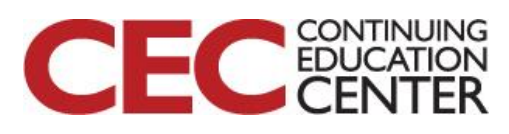

```
*****Read From NFC Tag******
          private void readFromIntent(Intent intent) {
   String action = intent.getAction();
   if (NfcAdapter.ACTION TAG DISCOVERED.equals(action)
           || NfcAdapter.ACTION TECH DISCOVERED.equals(action)
           || NfcAdapter.ACTION NDEF DISCOVERED.equals(action)) {
       Parcelable[] rawMsgs = intent.getParcelableArrayExtra(NfcAdapter.EXTRA NDEF MESSAGES);
       NdefMessage[] msgs = null;
       if (rawMsgs != null) {
           msgs = new NdefMessage[rawMsgs.length];
           for (int i = 0; i < rawMsgs.length; i++) {</pre>
              msgs[i] = (NdefMessage) rawMsgs[i];
       buildTagViews(msgs);
private void buildTagViews(NdefMessage[] msgs) {
   if (msgs == null || msgs.length == 0) return;
   String text = "";
     String tagId = new String(msgs[0].getRecords()[0].getType());
   byte[] payload = msgs[0].getRecords()[0].getPayload();
   String textEncoding = ((payload[0] & 128) == 0) ? "UTF-8" : "UTF-16"; // Get the Text Encoding
   int languageCodeLength = payload[0] & 0063; // Get the Language Code, e.g. "en"
   // String languageCode = new String(payload, 1, languageCodeLength, "US-ASCII");
   try {
       // Get the Text
       text = new String(payload, offset: languageCodeLength + 1, byteCount: payload.length - languageCodeLength - 1, textEncoding);
   } catch (UnsupportedEncodingException e) {
       Log.e( tag: "UnsupportedEncoding", e.toString());
   tvNFCContent.setText("NFC Content: " + text);
```

#### **DesignNews**

Blue Ridge Advanced Design and Automation Asheville, North Carolina

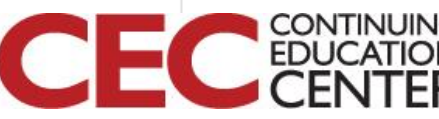

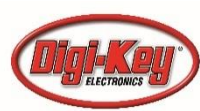

```
*********************
private void write (String text, Tag tag) throws IOException, FormatException {
   NdefRecord[] records = { createRecord(text) };
   NdefMessage message = new NdefMessage(records);
   // Get an instance of Ndef for the tag.
   Ndef ndef = Ndef.get(tag);
   // Enable I/O
   ndef.connect();
   // Write the message
   ndef.writeNdefMessage(message);
   // Close the connection
   ndef.close();
private NdefRecord createRecord (String text) throws UnsupportedEncodingException {
                    = "en";
   String lang
   byte[] textBytes = text.getBytes();
   byte[] langBytes = lang.getBytes( charsetName: "US-ASCII");
         langLength = langBytes.length;
   int
        textLength = textBytes.length;
   int
   byte[] payload = new byte[1 + langLength + textLength];
   // set status byte (see NDEF spec for actual bits)
   payload[0] = (byte) langLength;
   // copy langbytes and textbytes into payload
   System.arraycopy(langBytes, i: 0, payload, i1: 1,
                                                             langLength);
   System.arraycopy(textBytes, : 0, payload, il: 1 + langLength, textLength);
   NdefRecord recordNFC = new NdefRecord(NdefRecord.TNF WELL KNOWN, NdefRecord.RTD TEXT, new byte[0], payload);
   return recordNFC;
```

**DesignNews** 

25

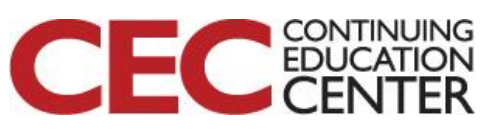

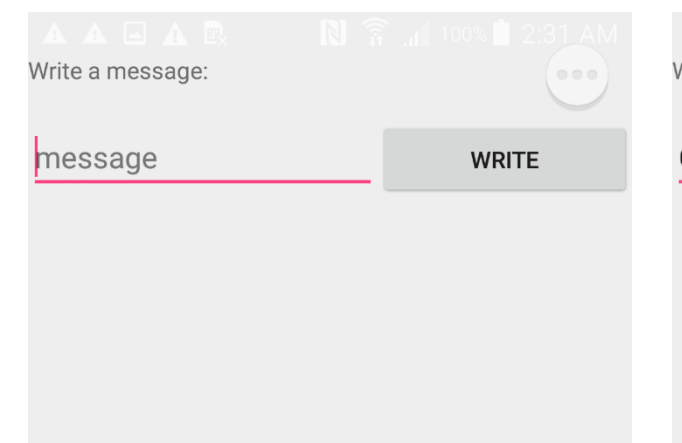

| Write a message:                                                                          |                                            | Write a message:            |
|-------------------------------------------------------------------------------------------|--------------------------------------------|-----------------------------|
| CEC by DigiKey!                                                                           | WRITE                                      | message                     |
| , !<br>1 2 3 4 5 6<br>+ × ÷ = % _<br>@ \$ ! # / \<br>1/2 - ' " : ;<br>ABC ♥ , English(US) | ?<br>7 8 9 0<br>€ £ ¥ ₩<br>& * ()<br>, ? ≪ | NFC Content: CEC by DigiKey |
|                                                                                           |                                            |                             |

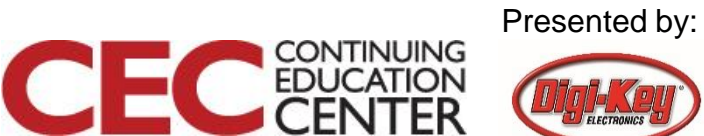

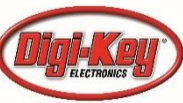

۶

WRITE

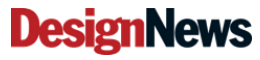

Write a message:

| NFC IS FUN!!                | WRITE         |
|-----------------------------|---------------|
| NFC Content: CEC by DigiKey |               |
|                             |               |
|                             |               |
|                             |               |
|                             |               |
|                             |               |
|                             |               |
|                             |               |
| ,   !                       | :             |
| 1 2 3 4 5 6                 | 7890          |
| + × ÷ = % _                 | €£¥₩          |
| @\$!#/\                     | & * ( )       |
| 1/2 - ' " : ;               | , ? 💌         |
| ABC U , English(US          | <sup>5)</sup> |

### ...

Write a message:

| NFC IS FUN!! | WRITE |
|--------------|-------|
|              |       |

NFC Content: CEC by DigiKey

| Write a message: |  |
|------------------|--|

WRITE

NFC Content: NFC IS FUN!!

### **DesignNews**

27

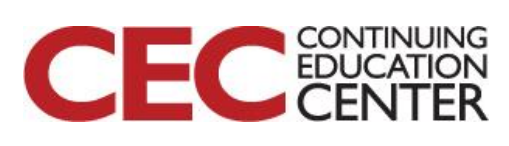

# And it is indeed written to the first NDEF record!

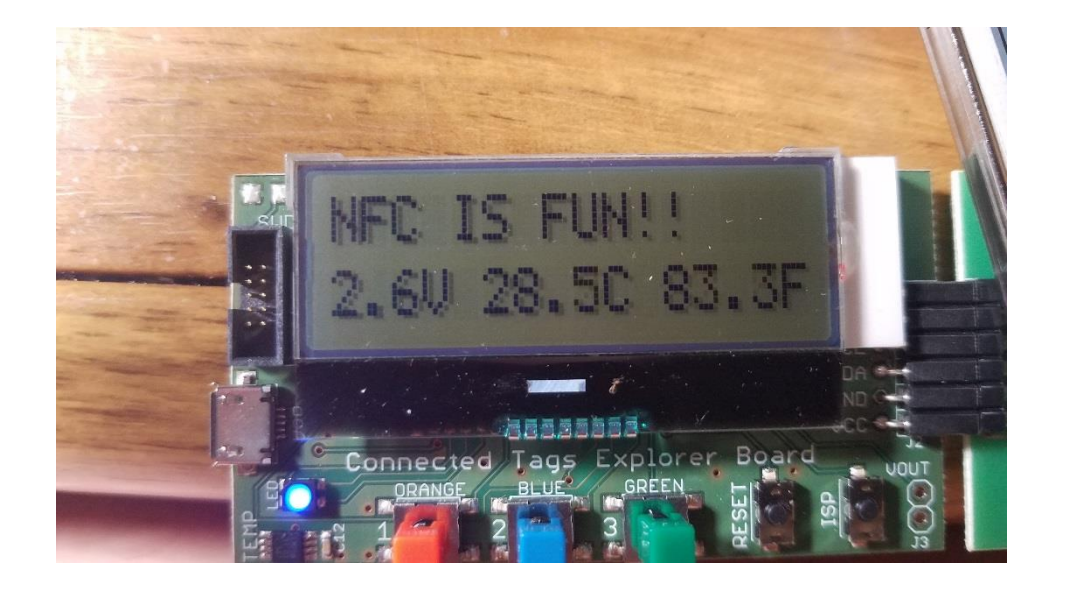

#### Question 3: What does the "2.6V" on the display tell us?

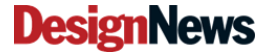

Blue Ridge Advanced Design and Automation Asheville, North Carolina

28

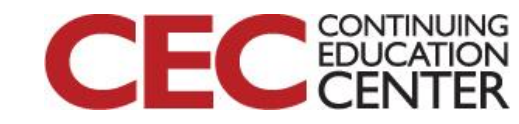

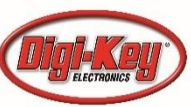

### We will look at the NXP App

|                                                                                                    | 1.72 |  |
|----------------------------------------------------------------------------------------------------|------|--|
|                                                                                                    | 193  |  |
| com.nxp.nrc_demo                                                                                                    | 194  |  |
| ▼ □ activities                                                                                                    | 195  |  |
| C AuthActivity                                                                                                    | 196  |  |
| C DebugActivity                                                                                                    | 197  |  |
| C FlashMemoryActivity                                                                                                    | 198  |  |
| C HelpActivity                                                                                                    | 200  |  |
| C MainActivity                                                                                                    | 201  |  |
| C ReadMemoryActivity                                                                                                    | 202  |  |
| C RegisterConfigActivity                                                                                                    | 203  |  |
| C RegisterSessionActivity                                                                                                    | 204  |  |
| © ResetMemonyActivity                                                                                                    | 206  |  |
| C SplachActivity                                                                                                    | 207  |  |
|                                                                                                    | 208  |  |
| S VersioninfoActivity                                                                                                    | 209  |  |
| adapters                                                                                                    | 210  |  |
| crypto                                                                                                    | 211  |  |
| Emerceptions                                                                                                    | 212  |  |
| 🔻 🖿 fragments                                                                                                    | 214  |  |
| ConfigFragment                                                                                                    | 215  |  |
| C LedFragment                                                                                                    | 216  |  |
| C NdefFragment                                                                                                    | 217  |  |
| © SpeedTestFragment                                                                                                    | 218  |  |
| V DI listeners                                                                                                    | 219  |  |
| WriteFEPROMListener                                                                                                    | 220  |  |
| WriteSEAMListener                                                                                                    | 221  |  |
|                                                                                                    | 222  |  |
| P in reader                                                                                                    | 223  |  |
| Interview of the second second sec | 224  |  |

#### l crac /

linearBt.setVisibility(View.GONE); linearSp.setVisibility(View.GONE); ndefEditText.setVisibility(View.VISIBLE);

ndefText.setVisibility(View.GONE);
writeChosen = true;

#### break;

| 9 | case R.id.writeDefaultButton:                                                      |
|---|------------------------------------------------------------------------------------|
|   | <pre>ndefCallback.setText("Tap tag to write NDEF content");</pre>                  |
|   | <pre>writeNdefButton.setBackgroundResource(R.drawable.btn_blue);</pre>             |
|   | <pre>readNdefButton.setBackgroundColor(Color.BLACK);</pre>                         |
|   | <pre>ndefWriteOptions.setVisibility(View.VISIBLE);</pre>                           |
|   | <pre>ndefReadType.setVisibility(View.GONE);</pre>                                  |
|   | <pre>RadioButton uri = (RadioButton) ndefWriteOptions.getChildAt( index: 6);</pre> |
|   | <pre>uri.setChecked(true);</pre>                                                   |
|   | <pre>linearSp.setVisibility(View.VISIBLE);</pre>                                   |
|   | <pre>linearBt.setVisibility(View.GONE);</pre>                                      |
|   | <pre>ndefEditText.setVisibility(View.GONE);</pre>                                  |
|   | <pre>ndefEditTitle.setText("NTAG I2C EXPLORER");</pre>                             |
|   | <pre>ndefEditLink.setText("http://www.nxp.com/demoboard/OM5569");</pre>            |
|   | <pre>ndefText.setVisibility(View.GONE);</pre>                                      |
|   | addAar.setChecked(true);                                                           |
|   | <pre>writeChosen = true;</pre>                                                     |
|   |                                                                                    |

#### // Write content

if (MainActivity.demo.isReady()) {
 MainActivity.demo.finishAllTasks();
 MainActivity.launchNdefDemo(MainActivity.getAuthStatus(),

#### **DesignNews**

w

Blue Ridge Advanced Design and Automation Asheville, North Carolina

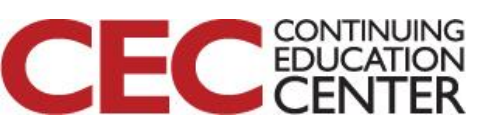

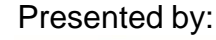

# For Homework (again)

- Load the source for the NXP NTAG Demo (from the Github)
- Look at the functions for the NDEF R/W tab
- How does it compare to the previous app?
- Also look for the security code – we will use that tomorrow!

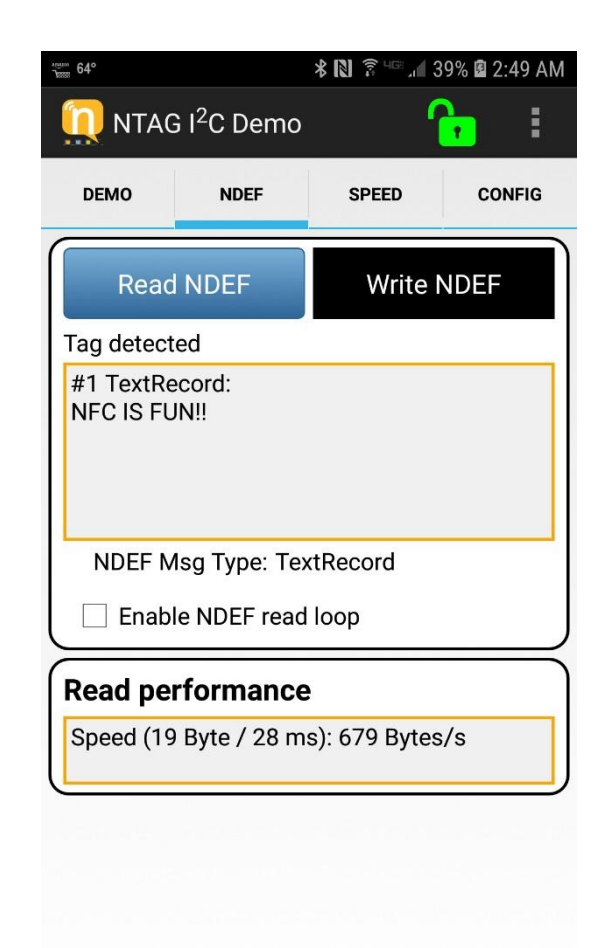

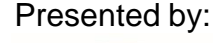

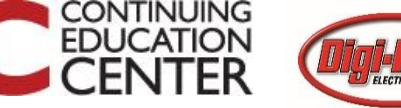

### **DesignNews**

# This Week's Agenda

- 9/23 Introduction to the Project and Development Environment
- 9/24 An NFC Primer and Introducing the NXP NTAG
- 9/25 Building an Android Application from Scratch
- 9/26 Adding NFC Capability and Communications to Our App
- 9/27 Putting it All Together

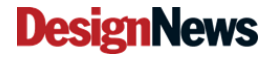

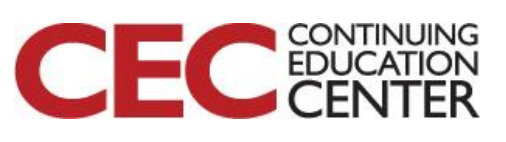

# Please stick around as I answer your questions!

- Please give me a moment to scroll back through the chat window to find your questions
- I will stay on chat as long as it takes to answer!
- I am available to answer simple questions or to consult (or offer in-house training for your company) c.j.lord@ieee.org http://www.blueridgetechnc.com http://www.blueridgetechnc.com
   http://www.linkedin.com/in/charleslord
   Twitter: @charleslord
   https://www.github.com/bradatraining

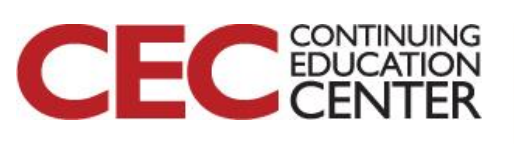

Presented by:

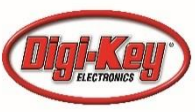

**DesignNews**